# Digitalausgang\_PAPQ

Legen Sie die Funktion für jeden Digitalausgang fest.

Einstellungen:

- Modus = Ausgang Vergleichergruppe
  - Modus = S0-Ausgang
    - <sup>o</sup> Pulsbreite
    - Pulswertigkeit
- Modus = Ausgang für Schaltuhr
- Modus = Modbus Remote Ausgang

# So konfigurieren Sie einen Digitalausgang:

Falls der gewünschte Digitalausgang noch nicht angezeigt wird, müssen Sie ihn zunächst aktivieren:

- 1. Klicken Sie im Gerätebild auf den Ausgang.
- 2. Aktivieren Sie den Ausgang.
- Der Ausgang wird in der Konfigurationskarte **Digitalausgang** angezeigt.
- Wenn gewünscht, weisen Sie dem Ausgang einen Kanalname n zu. Der Kanalname wird in der Datenbank gespeichert.
- Wählen Sie den Modus. Die Konfigurationskarte Digitalausgang passt sich an den gewählten Modus an.
- 5. Nehmen Sie die Einstellungen in der Konfigurationskarte vor.

Optional: Um einen Digitalausgang abhängig von einem Vergleicherergebnis zu schalten, konfigurieren Sie die entsprechende Vergleichergruppe unter **Logik > Vergleicher**.

Die in der Konfigurationskarte verfügbaren Einstellungen hängen vom Wert im Feld **Modus** ab.

Nicht jeder Modus ist für jeden Digitalausgang verfügbar (siehe Benutzerhandbuch).

# Modus = Ausgang Vergleichergruppe

Das Ergebnis eines Vergleichs wird über den Digitalausgang ausgegeben (siehe Benutzerhandbuch).

Konfigurieren Sie dazu die entsprechende Vergleichergruppe unter **Logik > Vergleicher**.

Keine Einstellung in der Konfigurationskarte **Digitalausgang** erf orderlich/möglich.

# Modus = S0-Ausgang

Der Ausgang arbeitet als Impulsausgang. Bei Erreichen einer bestimmten Wirk- oder Blindenergiemenge wird ein Impuls am Ausgang ausgegeben.

#### **Pulsbreite**

Geben Sie die Impulsbreite in Millisekunden an, die von dem Empfangsgerät verarbeitet werden kann. Die Pulsbreite ist für alle S0-Ausgänge einheitlich und ist beim UMG 96-PA-MID+ nicht konfigurierbar.

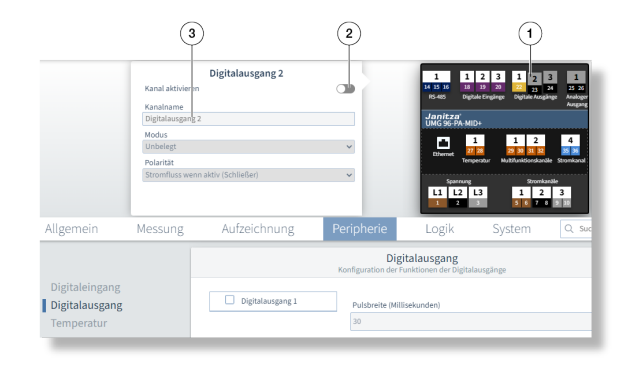

Beispiel-Bild: UMG 96-PA-MID+

|                  | DIgitalausgang<br>Konfiguration der Funktionen der Di |
|------------------|-------------------------------------------------------|
|                  |                                                       |
| Digitalausgang 1 | Pulsbreite (Millisekunden)                            |
| Digitalausgang 2 | 30                                                    |
|                  | Pulswertigkeit                                        |
|                  | 0,001                                                 |

#### Beispiel-Bild: UMG 96-PA-MID+

### Pulswertigkeit

Geben Sie die Impulswertigkeit (siehe Benutzerhandbuch) ein.

# Modus = Ausgang für Schaltuhr

Konfigurieren Sie die Zeiten zum Schalten des Ausgangs in der GridVis unter **Verwaltung > Zeitplanung**.

Keine Einstellung in der Konfigurationskarte **Digitalausgang** erf orderlich/möglich.

# Modus = Modbus Remote Ausgang

Abhängig vom Wert eines Modbus-Registers wird der zugeordnete Digitalausgang geschaltet.

Nähere Informationen dazu finden Sie in der Modbus-Adressliste, die Sie unter **www.janitza.de** downloaden können.

Keine Einstellung in der Konfigurationskarte **Digitalausgang** er forderlich/möglich.